文藻外語大學日間部日文系學生學號查詢

步驟一:開啟網頁瀏覽器,輸入網址 http://www.wzu.edu.tw 進入文藻外語大學 首頁。

請使用 Internet Explorer 6.0 版以上登入,Firefox 或 Google 瀏覽器無法正確顯示 網頁。

步驟二:點選右上方選項【資訊服務入口網】。

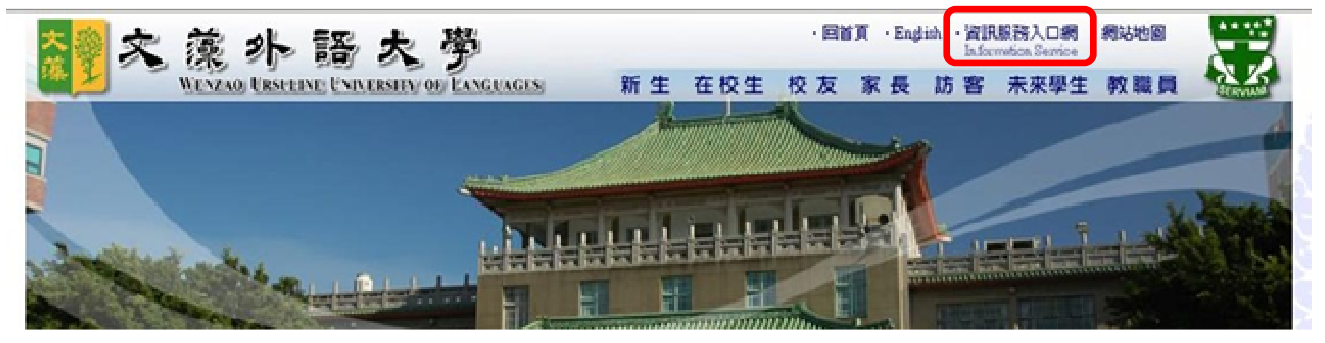

步驟三:進入此畫面後,請先點選【查詢學號】,以確認您的學號、登入帳號及 密碼等資訊。

注意:查詢學號時,須啟用網頁瀏覽器「彈出式視窗」功能,建議先將防毒軟體 或瀏覽器阻擋「彈出式視窗」功能取消,以便資料輸入能順利進行。

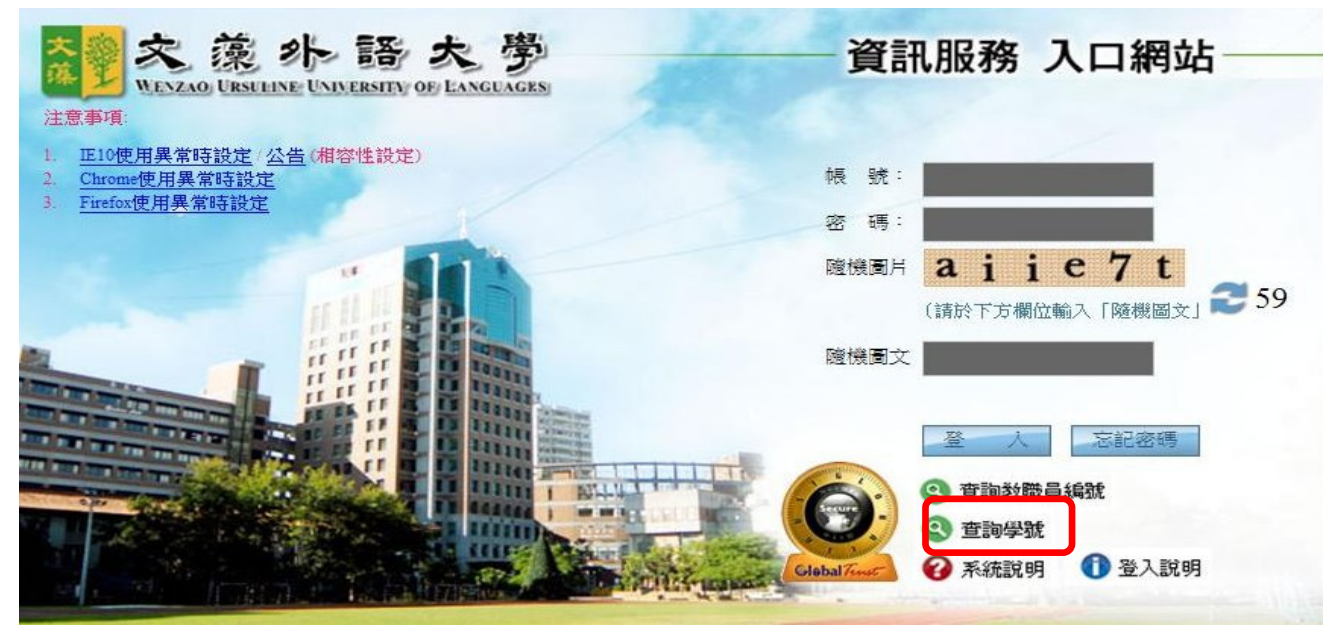

步驟三:進入此畫面後,請先點選【查詢學號】,以確認您的學號、登入帳號及 密碼等資訊。

注意:查詢學號時,須啟用網頁瀏覽器「彈出式視窗」功能,建議先將防毒軟體 或瀏覽器阻擋「彈出式視窗」功能取消,以便資料輸入能順利進行。 步驟四:看到此畫面後,請輸入身分證字號 →下拉學制 → 送出查詢,即可 查到學號。

| ć    | http://140.127.168.37/wtuc/system/get_empid.jsp?skind=perchk - Internet Explorer |  |
|------|----------------------------------------------------------------------------------|--|
| <    | http://140.127.168.37/wtuc/system/get_empid.jsp?skind=perchk                     |  |
| alil | 請輸入身份證號及就讀學制                                                                     |  |
| :    |                                                                                  |  |
| 1    | 身份證字號:                                                                           |  |
| 1    |                                                                                  |  |
| l    |                                                                                  |  |
|      | 送出查詢                                                                             |  |
| I    |                                                                                  |  |

- 1. 身分證字號:請輸入您完整的身分證字號。
- 2. 請選擇學制:請點選右方下拉選單選擇您錄取的學制。
- 3. 點選【送出查詢】之後會出現學號、登入帳號及登入密碼提示。

注意:日文系同學使用暫定學號時,已更改過密碼者,查到學號後,若要登入校 務資訊系統,輸入帳號即為新學號,密碼即為您更改後的密碼,輸入完成即可使 用校務資訊系統。

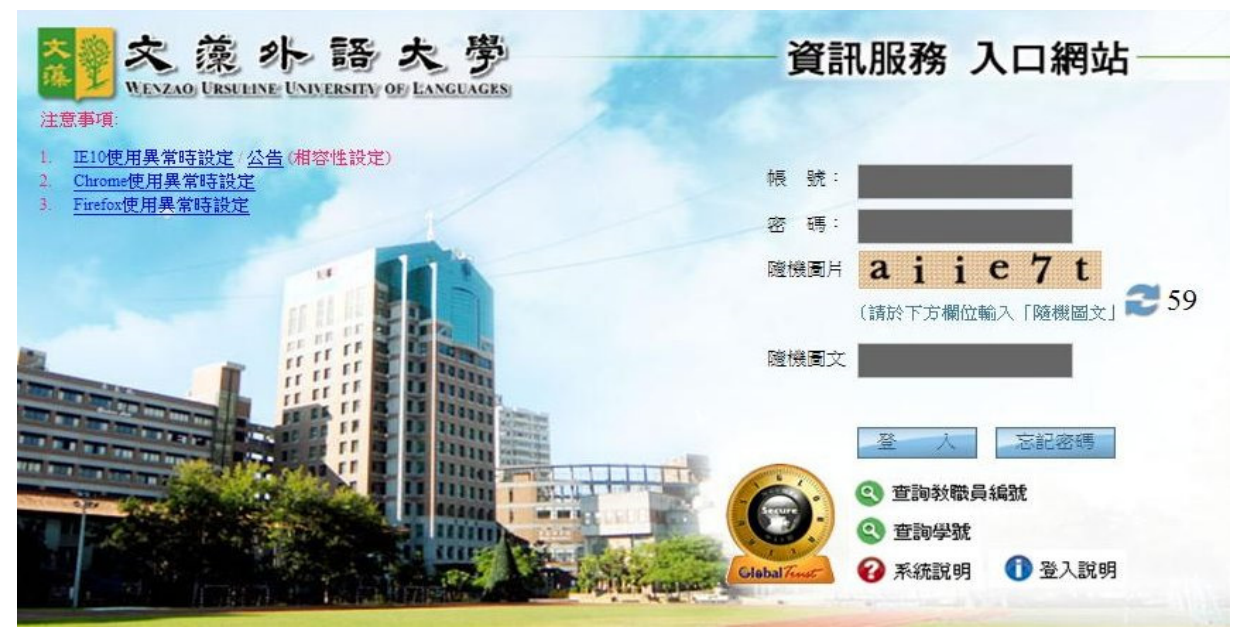